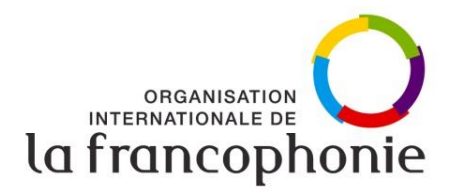

Grand concert de la Francophonie – Des voix de femmes

## Mercredi 8 mai 2019 - 18H00 Palais des Nations – Salle des Assemblées Genève, Suisse

## **PROCEDURE D'ACCREDITATION**

En raison de la politique de renforcement de la sécurité du Palais des Nations ces dernières années, il est demandé à toute personne souhaitant être accréditée de procéder elle-même à l'enregistrement de sa demande sur la plateforme « Indico ».

**!!!** Attention : le processus d'accréditation nécessite un(e) passeport/carte d'identité en cours de validité ainsi qu'une photo digitalisée **!!!** 

NB : Tous ceux qui ont déjà un compte Indico sont priés de bien vouloir considérer ce tutoriel à partir de l'étape 6.

Afin de vous faciliter la tâche dans ce processus, veuillez suivre les étapes décrites cidessous :

- 1. Accéder à la plateforme Indico : <u>https://reg.unog.ch/</u>
- 2. Cliquer en haut à droite sur le bouton : « S'authentifier »
- 3. Cliquer sur « Créer sur un nouveau compte », en bas de la page :

| ← → C 🔒 Sécurisé   https: | // <b>reg.unog.ch</b> /user/login?returnURL=https%3A%2F%2Freg.unog.ch%2F                                                                                                    | ☆ S'authentifier |
|---------------------------|----------------------------------------------------------------------------------------------------|------------------|
|                           | T CENTRA CONTRACTOR OF CONTRACTOR OF CONTRAC | Q                |
| Accueil Aide 🗸            |                                                                                                    |                  |
|                           | Connexion à Indico                                                                                                    |                  |
|                           | S'authentifier                                                                                                    |                  |
|                           | Nom<br>d'utilisateur<br>(email)<br>Mot de<br>passe<br>S'authentifier                                                                                                    |                  |
|                           | Réinitialiser le mot de passe     Renvoyer le courriel d'activation du compte                                                                                                    |                  |
|                           | Créer                                                                                                    |                  |
|                           | Si vous n'avez pas de compte, vous pouvez<br>créer un nouveau compte                                                                                                    |                  |
| Sonctionne avec Indico/ 🛞 | NOG organization of the second second |                  |

4. Suivre les instructions en remplissant les champs obligatoires. A l'endroit destiné au nom de l'institution (ci-dessous en jaune), indiquer : <u>Organisation</u> Internationale de la Francophonie

| $\leftrightarrow$ $\rightarrow$ C $\blacksquare$ Sé | curisé   https://reg.unog.ch/user/registe                                                                              | r                                                                     |                                                                                                    | ☆ :      |
|-----------------------------------------------------|----------------------------------------------------------------------------------------------------|-----------------------------------------------------------------------|----------------------------------------------------------------------------------------------------|----------|
| Accueil Ai                                          | de 🗸                                                                                                    |                                                                       |                                                                                                    | <b>^</b> |
|                                                     | <u>Création d'u</u><br>Pour créer un utilisateur veuillez remplir le f<br>You must enter a valid email address that is | n nouvel utilisateu<br>ormulaire suivant.<br>a not already in use.    | <u>ır Indico</u>                                                                                                    | Ξ.       |
|                                                     | Apres l'envoi de vos donnees personnelles,<br>Vous ne serez en mesure d'utiliser votre co<br>l'activer.                | un courriel vous sera adresse.<br>npte qu'après avoir cliqué sur le l | lien présent dans le courriel pour                                                                                           |          |
|                                                     | Attention! ceci n´est pas un formu<br>´enregistren                                                                     | aire d´inscription à une confe<br>ient de nouveau compte sur I        | érence, mais un formulaire d<br>Indico.                                                                                      |          |
| Données personnell                                  | es                                                                                                    | Données du compte                                                     |                                                                                                    |          |
| * Adresse<br>électronique                           |                                                                                                    | * S'authentifier                                                      |                                                                                                    |          |
|                                                     |                                                                                                    | * Mot de passe                                                        |                                                                                                    |          |
| Titre                                               | please select a titre 🔻                                                                                                | * Confirm Password                                                    |                                                                                                    |          |
| Genare                                              | please select a gender 🔻                                                                                               |                                                                       | Votre mot de passe:                                                                                                    |          |
| Nom de familie                                      | max 40 characters                                                                                                    |                                                                       | <ul> <li>X La valeur doit être au moins 8 caractères.</li> <li>X Doit contenir des lettres maiuscules et minuscul</li> </ul> | 05       |
| * Prénom                                            | max 40 characters                                                                                                    |                                                                       | X Doit contenir des netties majuscules et minuscul     X Doit contenir des nombres                                           |          |
| * Institution                                       |                                                                                                    |                                                                       | <ul> <li>Ne doit pas contenir d'espaces</li> <li>Ne doit pas contenir de mot de passe basique</li> </ul>                     |          |
| * Date de naissance<br>(dd/mm/yyyy)                 |                                                                                                    |                                                                       | <ul> <li>Doit correspondre (tapez le même mot de passe<br/>le champ Confirmer le mot de passe)</li> </ul>                    | dans     |
| * Langue                                            | English 🔻                                                                                                    |                                                                       |                                                                                                    |          |
| Adresse                                             |                                                                                                    |                                                                       |                                                                                                    |          |
|                                                     | //                                                                                                    |                                                                       | ETES VOUS HUMAIN ?                                                                                                    |          |
| Numero de telephone                                 |                                                                                                    | * Prouvez le                                                          | e en résolvant cette équation mathématique:<br>4 + 7 =                                                                       |          |
| Fonctionne avec I                                   | ndico/ WNOG<br>Tel entro sutros ovince Présenté par UNOG/                                                              | Contactez-nous                                                        | confirmer >                                                                                                    | Ŧ        |

- 5. Un e-mail de confirmation vous sera envoyé quelques minutes plus tard. Suivre les instructions en cliquant sur le lien pour activer le compte.
- 6. Une fois le compte créé, suivre le lien d'accréditation à la Conférence qui vous a été envoyé par e-mail (<u>https://reg.unog.ch/e/concertoif</u>) et cliquer sur « S'inscrire maintenant »
- 7. Vous êtes de retour sur la page de connexion (image 1, ci-dessus) : entrer adresse e-mail et mot de passe, et cliquer sur « S'authentifier ».
- 8. Vous arrivez sur la page d'inscription : suivre les instructions en relisant (et éventuellement en complétant) vos données personnelles. Dans le cadre intitulé « Representation Type », choisir l'option « IGO (Intergovernmental Organizations) et dans le champ intitulé « Organisation Name », indiquer :

« Organisation Internationale de la Francophonie » (ci-dessous, entouré en jaune).

| Repre          | esentation Type                                                                                                    |                          |                                  |
|----------------|----------------------------------------------------------------------------------------------------|--------------------------|----------------------------------|
| Repre<br>Orgar | sentation Type * IGO (Intergovernmental Organizations)   IGO (Intergovernmental Organizations)  IGO (Intergovernmental Organizations) |                          |                                  |
| Invit          | ation Letter                                                                                                    |                          |                                  |
| Invita         | ion Letter * Choisir un fichier Aucun fichier choisi                                                                                                    |                          |                                  |
|                |                                                                                                    | (All the fields marked w | ith * are mandatory)<br>Register |

9. Merci d'ignorer cette étape dans le cadre du Grand concert de la Francophonie Dans le cadre intitulé « Invitation Letter », joindre la lettre d'invitation nominative qui vous a été envoyée par les organisateurs de la Conférence (OIF)

(ci-dessous, entouré en jaune) Attention : la soumission de cette lettre est une condition obligatoire, sans quoi votre demande d'accréditation ne sera pas validée.

| Representation Type<br>Representative of governments, ngo                                                                         |                                        |
|----------------------------------------------------------------------------------------------------|----------------------------------------|
| Representation Type * IGO (Intergovernmental Organizations)    Grganisation Name * Organisation Internationale de la Francophonie |                                        |
| Invitation Letter                                                                                                    |                                        |
| Invitation Letter * Choisir un fichier Test.docx                                                                                  |                                        |
|                                                                                                    | (All the fields marked with * are mand |
|                                                                                                    | Annuler Register                       |

- 10. Finaliser l'inscription en cliquant sur : « Register » (en bas, à droite). <u>Deux e-</u> <u>mails</u> vous seront envoyés : un e-mail de confirmation de votre demande ainsi que, plus tard, un e-mail de validation de votre accréditation.
- 11. Conserver l'e-mail de confirmation pour présentation à la sécurité en cas de besoin. Une pièce d'identité valide vous sera également demandée à la porte de sécurité.

En cas de problème technique, veuillez contacter le service d'assistance d'Indico : <u>support.accreditation@unog.ch</u>